Visualizzati i lavoratori e tenuto conto che le presenze del mese risultano già compilate con l'orario settimanale previsto, sarà possibile effettuare la chiusura e l'invio come da apposita guida, oppure apportare variazioni selezionando l'immagine della matita a fianco del nominativo interessato

| 🕥 Studio Proia e associati 🗙 K EMT X +                                                                                                    |          |             |                           | 0 -     | ٥         | ×          |
|----------------------------------------------------------------------------------------------------|----------|-------------|---------------------------|---------|-----------|------------|
| ← → C                                                                                                    |          |             |                           | Ð       | ☆ 👌       | ð :        |
| 🕺 II Sole 24 Ore 😵 Tutto Lavoro - Indic 💊 INPS - CASSETTO A 🔕 A&C BPOINT assist 💊 INPS Gestione Sepa 🔇 PLANNING 🔤 DATEV KOINOS 💪 CALCOLATRICE |          |             |                           |         | Elenco di | li lettura |
| MENU                                                                                                    | SUPPORTO | STATISTICHE | နိုင်္နှိ<br>impostazioni | (<br>AC |           | )<br>NT    |

| Crea | reazione Globale Presenze - Periodo: Settembre 2021 |                                          |          |         |       |           |               |           |           |        |           |  |  |  |  |
|------|-----------------------------------------------------|------------------------------------------|----------|---------|-------|-----------|---------------|-----------|-----------|--------|-----------|--|--|--|--|
|      |                                                     | $\downarrow$                             |          |         |       |           |               |           |           |        | [         |  |  |  |  |
|      |                                                     |                                          | Nome     | Cognome | Stato | Ordinario | Straordinario | Assenze 1 | Assenze 2 | Totale | Ore Proge |  |  |  |  |
|      | 1                                                   | l an an an an an an an an an an an an an | BRUNO    | BIANCHI | Close | 98.00     | 2.00          | 76.00     | 2.00      | 178.00 | 0.00      |  |  |  |  |
|      | 2                                                   | D                                        | ANTONIO  | ROSSI   | Open  | 88.00     | -             | -         | -         | 88.00  | 0.00      |  |  |  |  |
|      | 3                                                   | D                                        | GIOVANNI | VERDI   | Open  | 176.00    | -             | -         | -         | 176.00 | 0.00      |  |  |  |  |
|      |                                                     |                                          |          |         |       |           |               |           |           |        |           |  |  |  |  |

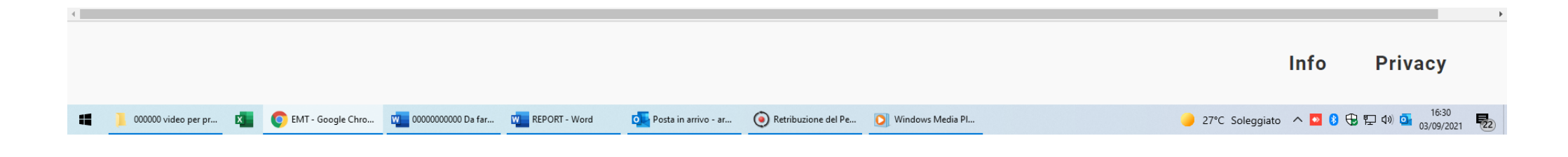

### Le ore straordinarie vanno inserite selezionando, nella colonna ORDINARIO della relativa giornata, il numero di ore complessivamente lavorate. Il programma, per differenza, indicherà automaticamente come straordinarie le ore eccedenti.

| 🕙 Studio Proia                    | e associati      | × 🍫 EMT                                    |                     | × +                  |                                        |                     |                  |                                        |                                       | • - • ×             |
|-----------------------------------|------------------|--------------------------------------------|---------------------|----------------------|----------------------------------------|---------------------|------------------|----------------------------------------|---------------------------------------|---------------------|
| $\leftrightarrow$ $\rightarrow$ C | 🔒 presenze.heyj  | job.it/menu/men                            | nu.php              |                      |                                        |                     |                  |                                        |                                       | ⊕ ☆ 🔺               |
| 24 II Sole 24 Ore                 | 😣 Tutto Lavoro - | 9.17 1                                     | S - CASSETTO A 🔕 A8 | &C BPOINT assist 🔊 👟 | INPS Gestione Sepa 📀 PLANNING 🔤 DATI   | EV KOINOS 🔓 CALCOLA | TRICE            |                                        |                                       | 📰 Elenco di lettura |
| MENU                              |                  | 9.2<br>9.25<br>9.3<br>9.33<br>9.35<br>9.42 |                     |                      |                                        |                     |                  | SUPPORTO STAT                          | ိုင်္ခြိုင်္ခြိုင်<br>ISTICHE IMPOSTA | ZIONI ACCOUNT       |
| BRUNO E                           | BIANCHI          | 9.5<br>9.58<br>9.65<br>9.67                | mber 2021           | Foglio Pre           | esenze - Stato: <mark>Close</mark>     |                     |                  |                                        |                                       |                     |
| g                                 | 1   🛛            | 9.7<br>9.75<br>9.8                         |                     |                      |                                        |                     |                  |                                        |                                       |                     |
| Giorno                            | Forzatura        | 9.83<br>9.85                               | Straordinario       | Ore Assenza 1        | Tipo Assenza 1                         |                     | Ore<br>Assenza 2 | Tipo Assenza 2                         | Totale Descriz                        | zione 1             |
| 1 Wed                             | No 🗸             | 9.92<br>10                                 | 0                   | 0                    |                                        | $\checkmark$        | 0                | ~                                      | 8.00                                  |                     |
| 2 Thu                             | No 🗸             | 10.08<br>10.15                             | 0                   | 0                    |                                        | $\checkmark$        | 0                | ~                                      | 8.00                                  |                     |
| 3 Fri                             | No 🗸             | 8 ~                                        | 2 🗲                 | 0                    |                                        | $\checkmark$        | 0                | ~~~~~~~~~~~~~~~~~~~~~~~~~~~~~~~~~~~~~~ | 8.00                                  | 0                   |
| 4 Sat                             | No 🗸             | 0 ~                                        | 0                   | 0                    |                                        | $\checkmark$        | 0                | ~                                      | 0.00                                  | Ĕ                   |
| 5 Sun                             | No 🗸             | 0 ~                                        | 0                   | 0                    |                                        | $\sim$              | 0                | ~                                      | 0.00                                  | AII                 |
| 6 Mon                             | No 🗸             | 8 ~                                        | 0                   | 0                    |                                        | $\checkmark$        | 0                | ~~~~~~~~~~~~~~~~~~~~~~~~~~~~~~~~~~~~~~ | 8.00                                  |                     |
| 7 Tue                             | No 🗸             | 8 ~                                        | 0                   | 0                    |                                        | $\checkmark$        | 0                | ~~~~~~~~~~~~~~~~~~~~~~~~~~~~~~~~~~~~~~ | 8.00                                  |                     |
| 8 Wed                             | No 🗸             | 8 ~                                        | 0                   | 0                    |                                        | $\checkmark$        | 0                | ~~~~~~~~~~~~~~~~~~~~~~~~~~~~~~~~~~~~~~ | 8.00                                  |                     |
| 9 Thu                             | No 🗸             | 8 ~                                        | 3                   | 0                    |                                        | $\checkmark$        | 0                | ~~~~~~~~~~~~~~~~~~~~~~~~~~~~~~~~~~~~~~ | 8.00                                  |                     |
| 10 Fri                            | Nox              | 8 🗸                                        | Ο                   | 0                    |                                        | ~                   | Ο                |                                        | 8 00                                  |                     |
| 🖷 🐂 Esplo                         | ora file         | 🚺 🌔 ЕМТ                                    | - Google Chro 👿 0   | 000000000 Da far 🖸   | Documento2 - M 📴 Posta in arrivo - ar. | () Retribuzione del | Pe               | 27°C Sol                               | Info<br>eggiato 🔨 🖻 🕃 🔂               | Privacy             |

Per evidenziare una giornata parzialmente o totalmente non lavorata occorre modificare o azzerare, secondo il caso, il numero di ore nella colonna ORDINARIO, precisando poi la causale nella colonna TIPO ASSENZA 1

| 🕥 Studio Proia    | e associati  | × 🍫 EMT            |                  | × +                |                                                                        |                  |                |        | 0                 | - 0 ×             |
|-------------------|--------------|--------------------|------------------|--------------------|------------------------------------------------------------------------|------------------|----------------|--------|-------------------|-------------------|
| ← → C (           | presenze.he  | yjob.it/menu/menu. | php              |                    |                                                                        |                  |                |        | Œ                 | λ ☆ A :           |
| 24 II Sole 24 Ore | Iutto Lavoro | - Indic 🕥 INPS -   | CASSETTO A 🚺 AR  | &C BPOINT assist 💊 | INPS Gestione Sepa 🤡 PLANNING 🔯 DATEV KOINOS 🌀 CALC                    | OLATRICE         |                |        |                   | Elenco di lettura |
| MENU              |              |                    |                  |                    |                                                                        |                  | SUPPORTO STATE |        | کې<br>MPOSTAZIONI | (Q)<br>ACCOUNT    |
|                   |              |                    |                  |                    | Malattia<br>Permesso retribuito                                        |                  |                |        |                   |                   |
|                   |              |                    |                  |                    | Festività                                                              |                  |                |        |                   |                   |
| BRUNO E           | BIANCHI      | Septer             | nber 2021        | Foglio Pre         | Permesso non retribuito<br>Non in forza<br>Maternità obbligatoria      |                  |                |        |                   |                   |
| 5 E               | )   C        |                    |                  |                    | Maternità facoltativa<br>Infortunio sul lavoro<br>Congedo matrimoniale |                  |                |        |                   |                   |
| Giorno            | Forzatura    | Ordinario          | Straordinario    | o Ore<br>Assenza 1 | Donazione sangue<br>Handicap familiari                                 | Ore<br>Assenza 2 | Tipo Assenza 2 | Totale | Descrizione 1     |                   |
| 1 Wed             | No 🗸         | 8 ~                | 0                | 0                  | Riposo Compensativo                                                    | 0                | ~              | 8.00   |                   |                   |
| 2 Thu             | No 🗸         | 8 ~                | 0                | 0                  | Malattia figli                                                         | 0                | ~              | 8.00   |                   |                   |
| 3 Fri             | No 🗸         | 8 ~                | 2                | 0                  | Handicap lavoratore<br>Retribuzione Ordinaria                          | 0                | ~              | 8.00   |                   | 0                 |
| 4 Sat             | No 🗸         | 0 ~                | 0                | 0                  | Straordinari<br>Maternità facoltativa ad ore                           | 0                | ~              | 0.00   |                   | Ĕ                 |
| 5 Sun             | No 🗸         | 0 ~                | 0                | 0                  | Aspettativa Non Retribuita<br>Visita Medica                            | 0                | ~              | 0.00   |                   | AII               |
| 6 Mon             | No 🗸         | 6 🗸                | <mark>←</mark> 0 | 2 <                |                                                                        | 0                | ~              | 8.00   |                   |                   |
| 7 Tue             | No 🗸         | 8 ~                | 0                | 0                  | ~                                                                      | 0                | ×              | 8.00   |                   |                   |
| 8 Wed             | No 🗸         | 8 ~                | 0                | 0                  | ~                                                                      | 0                | ~              | 8.00   |                   |                   |
| 9 Thu             | No 🗸         | 8 ~                | 3                | 0                  | ~                                                                      | 0                | ×              | 8.00   |                   |                   |
| 10 Fri            | Nox          | 8 🗸                | Λ                | Ο                  |                                                                        | •                | $\sim$         | 8 00   |                   |                   |
|                   |              |                    |                  |                    |                                                                        |                  |                |        | Info Pri          | ivacy             |

🚦 📊 Esplora file

🗴 💿 EMT - Google Chro... 👖 0000000000 Da far... 👖 Documento2 - M... 🕵 Posta in arrivo - ar... 💿 Retribuzione del Pe...

🥚 27°C Soleggiato \land 🔤 🖸 🕄 🕀 🖓 💁 15:48

### E' possibile anche, per la stessa giornata, indicare 2 diverse causali di assenza, ma in questo caso, una volta indicate le ore e le causali, occorre selezionare SI nella colonna FORZATURA e quindi rettificare le ore lavorate se dovessero risultare errate.

| 11 JUIE 24 UTE | - ratio Lavoro - Indic | 🥌 INF3 - CA530 | Add Brolling | inter a clesitone |                     | INCL   |     |         |                   |                | i cienco |
|----------------|------------------------|----------------|--------------|-------------------|---------------------|--------|-----|---------|-------------------|----------------|----------|
| $\equiv$       |                        |                |              |                   |                     |        |     |         |                   | ξ <sup>Ω</sup> | Q        |
| MENU           |                        |                |              |                   |                     |        | S   | UPPORTO | STATISTICHE       | IMPOSTAZIONI   | ACCOL    |
| 3 F[]          | No V                   | 8 ~            | 2            | U                 |                     |        | U   |         |                   | ~              | ຽ.00     |
| 4 Sat          | No 🗸                   | 0 ~            | 0            | 0                 |                     | ~      | 0   |         |                   | $\sim$         | 0.00     |
| 5 Sun          | No 🗸                   | 0 ~            | 0            | 0                 |                     | ~      | 0   |         |                   | ~              | 0.00     |
| 6 Mon          | No 🗸                   | 6 ~            | 0            | 2                 | Permesso retribuito | ~      | 0   |         |                   | ~              | 8.00     |
| 7 Tue          | No 🗸                   | 8 ~            | 0            | 0                 |                     | ~      | 0   |         |                   | $\sim$         | 8.00     |
| 8 Wed          | No 🗸                   | 8 ~            | 0            | 0                 |                     | ~      | 0   |         |                   | ~              | 8.00     |
| 9 Thu          | Si 🗸                   | 4 ~            | ← 0          | 2 🧲               | Permesso retribuito | ~      | 2 🗲 | Permes  | so non retribuito | ~              | 8.00     |
| 10 Fri         | Si<br>No               | 0 ~            | 0            | 8                 |                     | $\sim$ | 0   |         |                   | $\sim$         | 8.00     |
| 11 Sat         | No 🗸                   | 0 ~            | 0            | 0                 |                     | ~      | 0   |         |                   | ~              |          |
| 12 Sun         | No 🗸                   | 0 ~            | 0            | 0                 |                     | ~      | 0   |         |                   | ~              |          |
| 13<br>Mon      | No 🗸                   | 8 ~            | 0            | 0                 |                     | ~      | 0   |         |                   | ~              |          |
| 14 Tue         | No 🗸                   | 8 ~            | 0            | 0                 |                     | ~      | 0   |         |                   | ~              | 8.00     |
| 4 5            |                        |                |              |                   |                     |        |     |         |                   |                |          |

🗴 💿 EMT - Google Chro... 👖 0000000000 Da far... 👖 Documento2 - M... 👰 Posta in arrivo - ar... 💿 Retribuzione del Pe...

In presenza di un evento che si protrae per più giorni (ferie, malattia, infortunio, maternità ecc.) è possibile modificare l'intero periodo selezionando la quarta icona nella testata (seleziona intervallo)

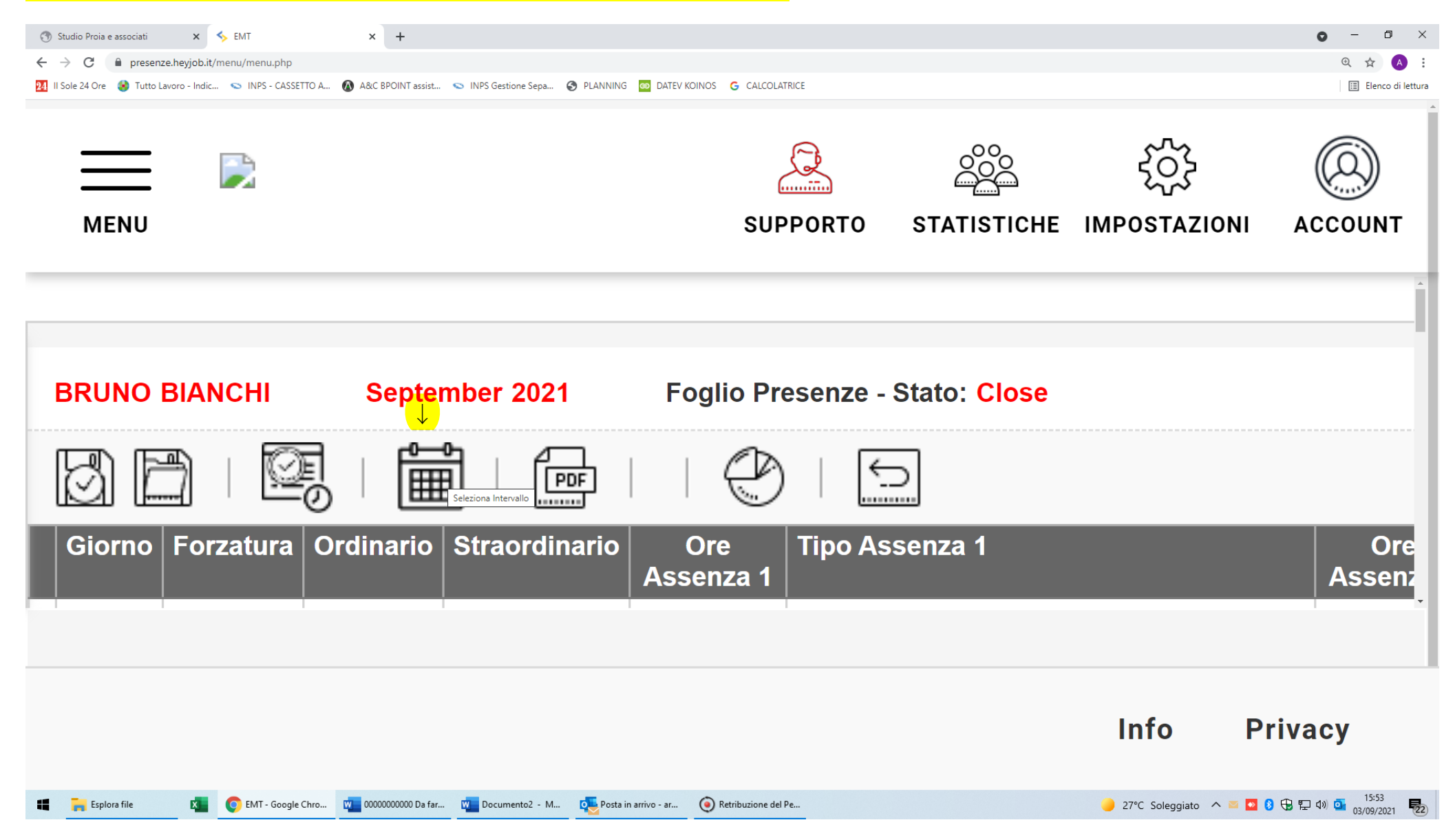

Sarà sufficiente quindi selezionare il primo e l'ultimo giorno del periodo, la causale di assenza e confermando con il segno √. Come numero di ore ordinarie andrà indicato zero oppure il numero ridotto di ore in caso di giornate lavorate parzialmente (ad esempio per giornate con 2 ore di allattamento cadauna).

| ③ Studio Proia e associati × S EMT × +                                                                                                    |          |             |                        | • - • ×             |
|----------------------------------------------------------------------------------------------------|----------|-------------|------------------------|---------------------|
| ← → C 🗎 presenze.heyjob.it/menu/menu.php                                                                                                    |          |             |                        | Q 🕁 🗚               |
| 🕺 II Sole 24 Ore 🔞 Tutto Lavoro - Indic 💿 INPS - CASSETTO A 🔕 A&C BPOINT assist 💿 INPS Gestione Sepa 📀 PLANNING 🔤 DATEV KOINOS 💪 CALCOLATRICE |          |             |                        | 🖽 Elenco di lettura |
| MENU                                                                                                    | SUPPORTO | STATISTICHE | ج<br>ک<br>IMPOSTAZIONI | ACCOUNT             |

| Seleziona Inter | vallo               | BRUNO BIAN        | ІСНІ           | Settembre              | 2021                |              |                                                                          |       |
|-----------------|---------------------|-------------------|----------------|------------------------|---------------------|--------------|--------------------------------------------------------------------------|-------|
|                 | $\checkmark$        |                   | $\checkmark$   |                        | ↓                   |              |                                                                          | Ś     |
| Dal Giorno *    | 20 ~                | Al Giorno *       | 30 ~           | Ordinario *            | 0 ~                 | Tipo Assenza |                                                                          |       |
|                 |                     |                   |                |                        | $\oslash$           |              | Handicap Familiari COVID<br>Handicap lavoratore<br>Infortunio sul lavoro |       |
|                 |                     |                   |                |                        |                     |              | Malattia                                                                 |       |
|                 |                     |                   |                |                        |                     |              | Malattia figli<br>Maternità facoltativa                                  |       |
|                 |                     |                   |                |                        |                     |              | Maternità facoltativa ad ore                                             |       |
|                 |                     |                   |                |                        |                     |              | Maternita obbligatoria<br>Non Chiamato                                   |       |
|                 |                     |                   |                |                        |                     |              | Non in forza                                                             |       |
|                 |                     |                   |                |                        |                     |              | Ore da recuperare                                                        |       |
|                 |                     |                   |                |                        |                     |              | Pausa Retribuita                                                         | 1     |
|                 |                     |                   |                |                        |                     |              | Permessi Elettorali                                                      |       |
|                 |                     |                   |                |                        |                     |              | Permessi Esami<br>Permessi lutto                                         | acy   |
| Esplora file    | C EMT - Google Chro | 0000000000 Da far | Documento2 - M | o Posta in arrivo - ar | Retribuzione del Pe |              | Permessi Studio                                                          | 15:54 |

# Una volta inserite le variazioni, andranno salvate le presenze del lavoratore selezionando la prima icona in alto a sinistra, sotto il suo cognome.

| MENU    |           |            |               |            |                       |     |           | SUPPORTO STA            | С<br>TISTICHE | کېک<br>impostazioni a |
|---------|-----------|------------|---------------|------------|-----------------------|-----|-----------|-------------------------|---------------|-----------------------|
| BRUNO I | BIANCHI   | Septer     | mber 2021     | Foglio Pre | esenze - Stato: Close |     |           |                         |               |                       |
| Giorno  | Forzatura | Ordinario  | Straordinario | 🕑<br>Ore   | Tipo Assenza 1        | _   | Ore       | Tipo Assenza 2          | Totale        | Descrizione 1         |
| 1 Wed   | Nex       | <b>9 X</b> | 0             | Assenza 1  |                       |     | Assenza 2 |                         | 8.00          |                       |
| 2 Thu   |           | 0 V        | 0             | 0          |                       | ×   | 0         |                         | × 8.00        |                       |
| 3 Fri   | No v      | 8 2        | 2             | 0          |                       | · · | 0         |                         | × 8.00        |                       |
| 4 Sat   | Nov       |            | 0             | 0          |                       | ~   | 0         |                         |               |                       |
| 5 Sun   |           |            | 0             | 0          |                       | ~   | 0         |                         |               |                       |
| 6 Mon   |           |            | 0             | 2          | Permesso retribuito   | ~   | 0         |                         | × 8.00        |                       |
| 7 Tue   | No V      | 8 ~        | 0             | 0          |                       | ~   | 0         |                         | × 8.00        |                       |
| 8 Wed   | No V      | 8 ~        | 0             | 0          |                       | ~   | 0         |                         | × 8.00        |                       |
|         | Si 🗸      | 4 ~        | 0             | 2          | Permesso retribuito   | ~   | 2         | Permesso non retribuito | ✓ 8.00        |                       |
| 9 Thu   |           |            |               |            |                       |     |           |                         |               |                       |

### Il programma segnalerà l'avvenuto salvataggio oppure se ci sono anomalie da rettificare

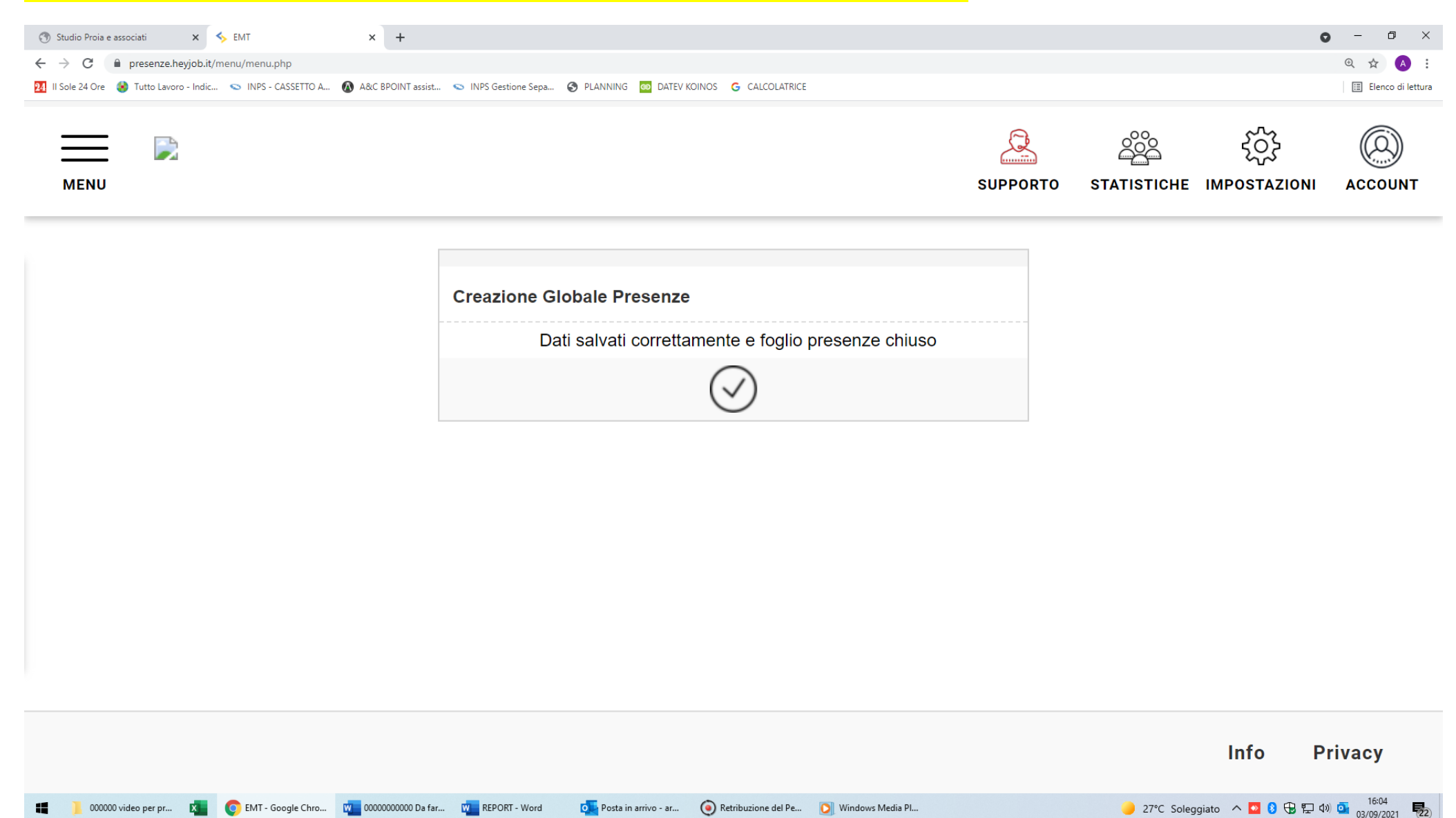

### Per variare le presenze già impostate in precedenza occorre selezionare dal menù FOGLIO PRESENZE, poi VERIFICA FOGLI PRESENZE

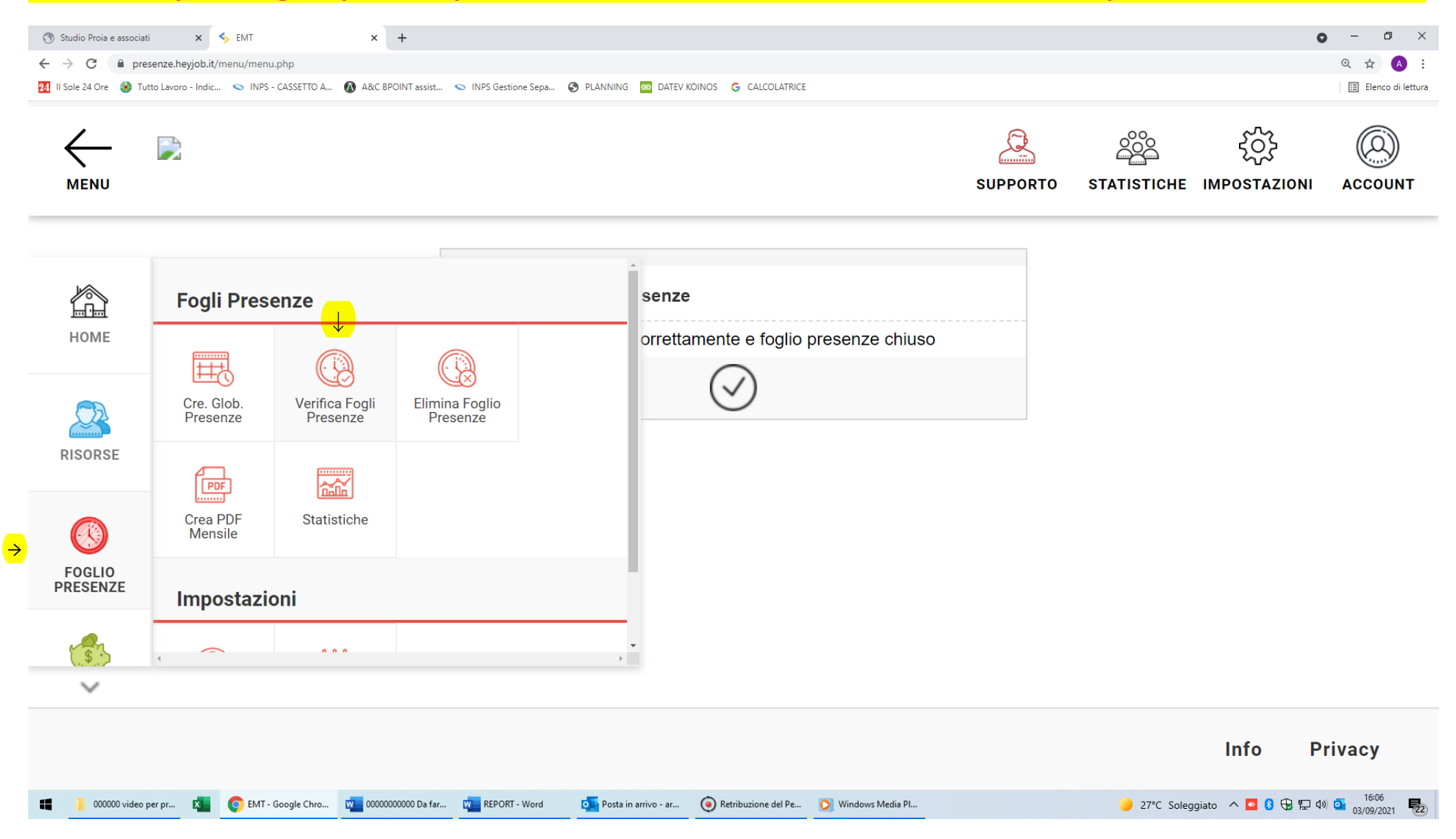

#### Andrà quindi selezionato L'ANNO e IL MESE, confermando poi con 🗸

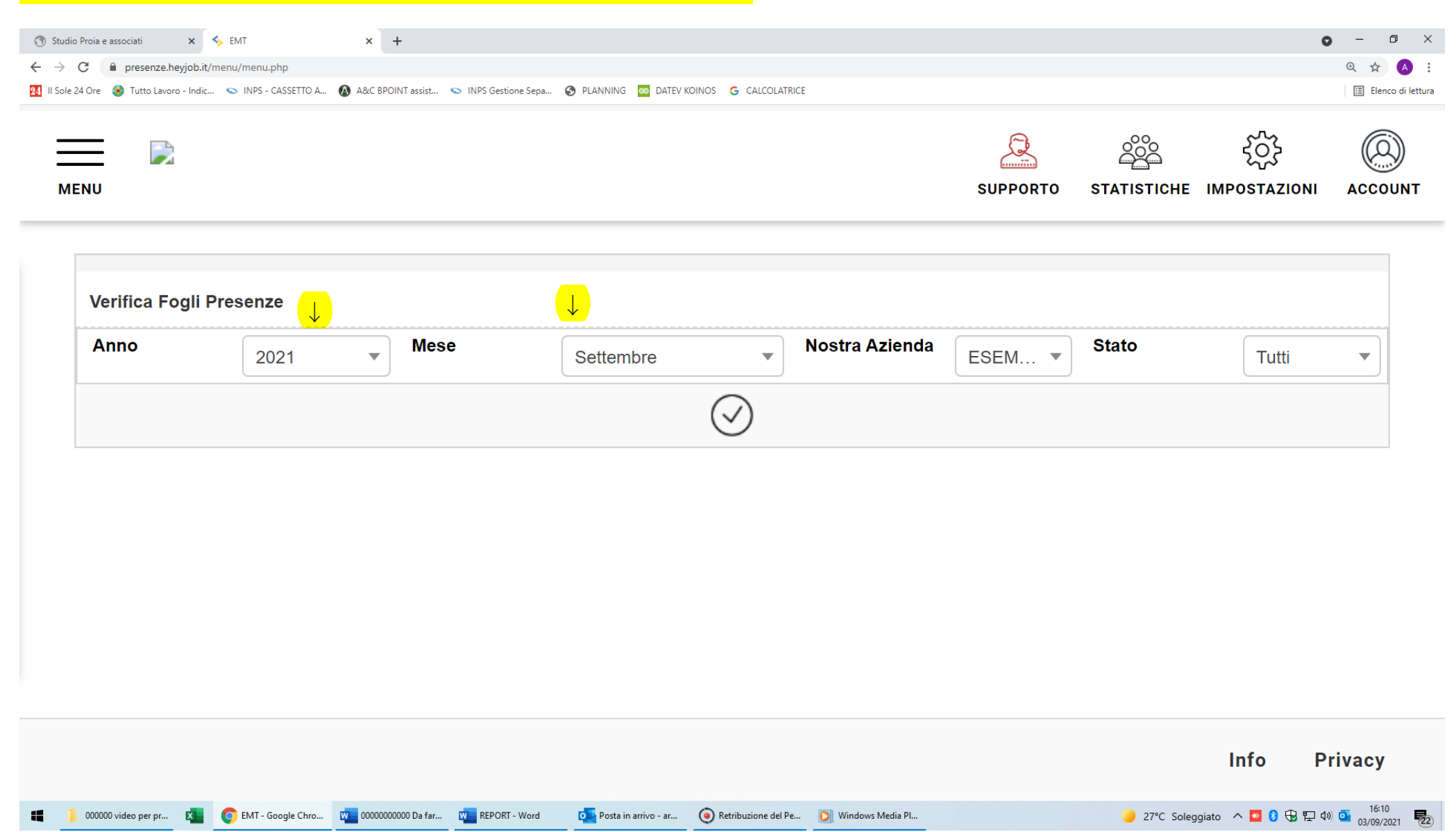

## Per selezionare il lavoratore con presenze da modificare andrà selezionata l'immagine del foglio e della matita accanto al suo nominativo

| 🕥 Studio Proia e associati x 🍫 EMT x +                                                                                                    |          |             |                    | • - • ×             |
|----------------------------------------------------------------------------------------------------|----------|-------------|--------------------|---------------------|
| ← → C 🗎 presenze.heyjob.it/menu/menu.php                                                                                                    |          |             |                    | @ 🛧 🔺               |
| 🔁 II Sole 24 Ore 🔞 Tutto Lavoro - Indic 💿 INPS - CASSETTO A 🔕 A&C BPOINT assist 😒 INPS Gestione Sepa 🍪 PLANNING 🧧 DATEV KOINOS 🛛 G CALCOLATRICE |          |             |                    | 🖽 Elenco di lettura |
| MENU                                                                                                    | SUPPORTO | STATISTICHE | کې<br>IMPOSTAZIONI |                     |

|            |   | rca ra | pida    | , C      | 01.1  |         |       | o/ 11 1       |           |           |       |              |
|------------|---|--------|---------|----------|-------|---------|-------|---------------|-----------|-----------|-------|--------------|
| 10.<br>10. | N | • •    |         |          | Stato |         |       | Straordinario | Assenze 1 | Assenze 2 | 178 0 | Ore Progetti |
| 10         |   |        | DIANCHI | BRUNU    | Close | <b></b> | 90,0  | 2,0           | 70,00     | 2,00      | 170,0 | 0,0          |
| -33        | 2 | 2      | ROSSI   | ANTONIO  | Open  | ~       | 88,0  | -             | -         | -         | 88,0  | 0,0          |
| -3         | 3 | 2      | VERDI   | GIOVANNI | Open  | $\sim$  | 176,0 | -             | -         | -         | 176,0 | 0,0          |
|            |   |        |         |          |       |         |       |               |           |           |       |              |

# Una volta inserite le variazioni andranno salvate le presenze del lavoratore selezionando la prima icona in alto a sinistra, sotto il suo cognome.

| MENU       |           |           |               |                  |                       |              |     | SUPPORTO STA                          | С<br>ГISTICHE | کېک<br>IMPOSTAZIONI A |  |
|------------|-----------|-----------|---------------|------------------|-----------------------|--------------|-----|---------------------------------------|---------------|-----------------------|--|
|            |           | Septer    | nber 2021     | Foglio Pre       | esenze - Stato: Close |              |     |                                       |               |                       |  |
| j<br>iorno | Forzatura | Ordinario | Straordinario | Ore<br>Assenza 1 | Tipo Assenza 1        | -            | Ore | Tipo Assenza 2                        | Totale        | Descrizione 1         |  |
| Wed        | No 🗸      | 8 ~       | 0             | 0                |                       | ~            | 0   |                                       | ✓ 8.00        |                       |  |
| Thu        | No 🗸      | 8 ~       | 0             | 0                |                       | $\checkmark$ | 0   |                                       | ✓ 8.00        |                       |  |
| Fri        | No 🗸      | 8 ~       | 2             | 0                |                       | $\sim$       | 0   |                                       | ✓ 8.00        |                       |  |
| Sat        | No 🗸      | 0 ~       | 0             | 0                |                       | $\sim$       | 0   |                                       | • 0.00        |                       |  |
| Sun        | No 🗸      | 0 ~       | 0             | 0                |                       | $\checkmark$ | 0   |                                       | • 0.00        |                       |  |
| Mon        | No 🗸      | 6 ~       | 0             | 2                | Permesso retribuito   | $\checkmark$ | 0   |                                       | ✓ 8.00        |                       |  |
| Tue        | No 🗸      | 8 ~       | 0             | 0                |                       | $\sim$       | 0   |                                       | ✓ 8.00        |                       |  |
| Wed        | No 🗸      | 8 ~       | 0             | 0                |                       | $\sim$       | 0   | · · · · · · · · · · · · · · · · · · · | ✓ 8.00        |                       |  |
| Thu        | Si 🗸      | 4 ~       | 0             | 2                | Permesso retribuito   | ~            | 2   | Permesso non retribuito               | ✓ 8.00        |                       |  |
|            |           |           |               | •                |                       |              | 0   |                                       | 0 00          |                       |  |

### E' possibile avere una stampa per controllo delle presenze mensili selezionando FOGLIO PRESENZE e quindi CREA PDF MENSILE

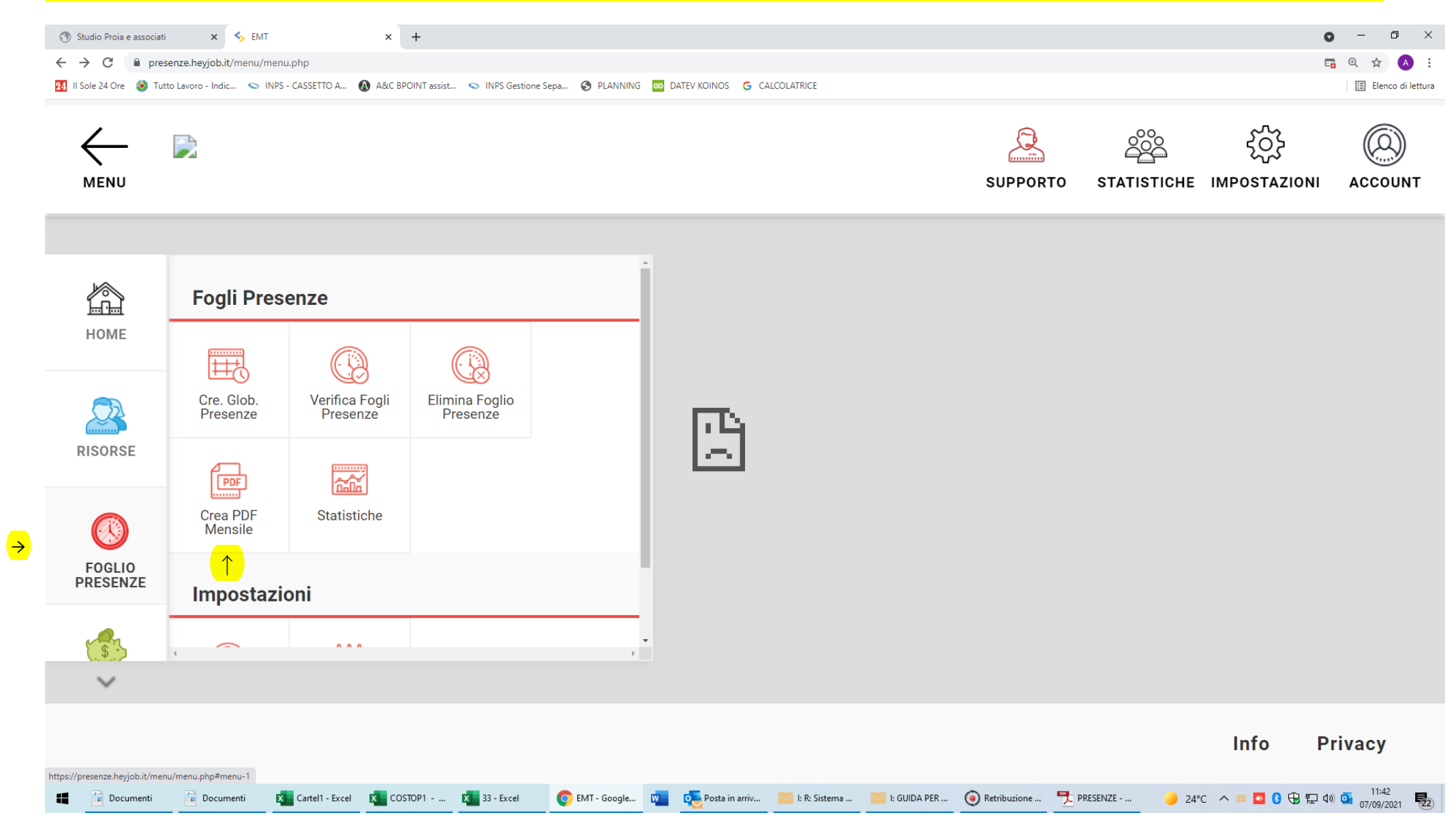

# Andranno quindi selezionati l'ANNO e il MESE, da confermare con **V**

| 😗 Studio Proia e associati 🛛 🗙 Studio Proia e Associati                  | × +                          |                                  |                                  |                                |                           |                                           | • - • ×                         |
|--------------------------------------------------------------------------|------------------------------|----------------------------------|----------------------------------|--------------------------------|---------------------------|-------------------------------------------|---------------------------------|
| $\leftrightarrow$ $\rightarrow$ C $\square$ presenze.heyjob.it/menu/menu | u.php                        |                                  |                                  |                                |                           |                                           | 🖫 @ 🕁 🔺 i                       |
| 🕺 II Sole 24 Ore 🔞 Tutto Lavoro - Indic 😒 INPS                           | - CASSETTO A 🔕 A&C BPOINT as | ssist 👟 INPS Gestione Sepa 🔇 PLA | ANNING 🔤 DATEV KOINOS 🌀 CALCOLAT | RICE                           |                           |                                           | 🗄 Elenco di lettura             |
| MENU                                                                     |                              |                                  |                                  |                                | SUPPORTO S                | ဆိုင်္ခိုင်င်္ခ<br>STATISTICHE IMPOSTAZIO | ONI ACCOUNT                     |
|                                                                          |                              |                                  |                                  |                                |                           |                                           |                                 |
| Creazione Globale Presenze                                               | $\checkmark$                 |                                  |                                  | <mark>↓</mark>                 |                           |                                           |                                 |
| anno                                                                     | 2021 💌                       | mese                             | Setter                           | ibre 💌                         | Nostra Azienda            | ESEN                                      | 1 💌                             |
|                                                                          |                              |                                  | $\bigcirc$                       |                                |                           |                                           |                                 |
|                                                                          |                              |                                  |                                  |                                |                           |                                           |                                 |
| ٢                                                                        |                              |                                  |                                  |                                |                           | Info                                      | Privacy                         |
| f 🚰 Documenti 🚰 Documenti 🚺                                              | Cartel1 - Excel 🔀 COSTOP1    | 33 - Excel O EMT - Googl         | Documento 🔁 Posta in arriv       | 🔀 l: R: Sistema 🔀 l: GUIDA PER | 💽 Retribuzione   PRESENZE | 🥚 24°C \land 🔤 💁 🕄 🕀 🖫                    | d») 💁 11:43<br>07/09/2021 - 122 |